Vážení kolegové,

v roce 2017 byl schválen nový způsob hodnocení vědeckého výkonu nejen univerzit ale všech, kdo v ČR "dělají" vědu. Sice tedy hovoříme o Metodice 17+ (M17+), ve skutečnosti ale nový systém nabíhá velmi postupně a hodnocení všech parametrů (Moduly 1-5) nového systému je poprvé hodnoceno až v letošním roce.

Jedna z důležitých změn se týká hodnocení publikační aktivity v Modulu 2 metodiky. Minulý systém hodnocení bibliometrických parametrů byl založen především na hodnocení impakt faktoru časopisu. Tento způsob byl však nyní opuštěn a nově je hlavním hodnoceným parametrem tzv. Article Influence Score (AIS).

Zatímco impakt faktor časopisu byl stanovován jako podíl počtu citací na články zveřejněných v minulých dvou letech, AIS je vypočítáván jednak za pětileté období a jednak na základě tzv. Eigenfaktoru, který představuje míru důležitosti časopisu pro vědeckou komunitu. Důležitou odlišností dále je, že Eigefaktor zohledňuje jednak velikost časopisu (časopisy s méně články mají menší váhu) a navíc nezapočítává autocitace.

AIS tak vyjadřuje míru průměrného vlivu každého článku v časopise za pět let po jeho publikování na vědeckou komunitu, a proto je v M17+ považován za více vypovídající ve vztahu ke kvalitě daného časopisu a tím více vypovídající o kvalitě výzkumu autora.

Tak, jako jsme si v minulosti navykli řadit časopisy dle hodnoty IF do kvartilů, podobně lze řadit do kvartilů i časopisy podle velikosti AIS v rámci jednotlivých vědních oborů. V M17+ vlastně již ani tak moc nezáleží na konkrétní hodnotě AIS, ale na kvartilu časopisu od ní odvozeného. Problém ale je, že zatímco IF a odpovídající kvartil časopisu lze velmi snadno zjistit např. z databáze WOS rozkliknutím příslušného časopisu, v případ AIS kvartilů to takto přímočaře učinit nelze.

Chtěl bych Vám proto představit postup, kterým si AIS kvartily můžete ve WOS najít sami.

- 1) Přihlaste se do databáze WOS.
- 2) Přejděte do záložky Journal Citation Reports a přihlaste se školním účtem.
- 3) Vyberte Browse by Category.
- 4) Vyberte Categories by Rank.
- 5) V seznamu najděte příslušný obor (např. Veterinary Sciences je č. 39) a klikněte na "počet časopisů" (NE na samotný vědní obor!).
- 6) Zatrhněte všechny časopisy, o jejichž kvartil máte zájem.
- 7) Rozklikněte "Customize indicators" a uložte zatržení položky "Artice influence Score" (toto se uloží a příště už tento krok můžete vynechat).
- 8) Klikněte na "Compare selected journals".
- 9) V nabídnutých metrikách zaškrtněte opět AIS a potvrďte "Submit".

Takto nalezený kvartil Vám pak usnadní rozhodování, v kterém časopise publikovat s ohledem na bibliometrické hodnocení univerzity.

V následujíc části naleznete grafickou nápovědu, jak se kvartil dle AIS dá zjistit.

## http://apps.webofknowledge.com/

| Web of Science InCites Journal Citation Reports Essentia | Science Indicators EndNote                               | Publons Kopernio                                 | Master Journal List                                             |                          | Sign In 🔻 Help 🖣      | English 🔻              |
|----------------------------------------------------------|----------------------------------------------------------|--------------------------------------------------|-----------------------------------------------------------------|--------------------------|-----------------------|------------------------|
| Web of Science                                           |                                                          |                                                  |                                                                 |                          | 0                     | Clarivate<br>Analytics |
|                                                          |                                                          |                                                  | Tools 🗸                                                         | Searches and alerts 👻    | Search History        | Marked List            |
| Web of Science will un                                   | dergo scheduled maintenar<br>During this time, access ma | nce from February 25<br>ay be intermittent. We a | , 2021 at 11:00 GMT to Febru<br>pologize for any inconvenience. | ary 25, 2021 at 23:00 GM | т.                    |                        |
|                                                          |                                                          |                                                  | We're building the ne                                           | w Web of Science. Clic   | ck here to access the | preview 🕥              |
| Select a database Web of Science Core Collection         | •                                                        |                                                  |                                                                 |                          |                       |                        |
| Basic Search Author Search Cited Reference S             | earch Advanced Search                                    | Structure Searc                                  | 1                                                               |                          |                       |                        |
| Example: oil spill* mediterranean                        |                                                          | Торіс                                            | + Add row                                                       | Search S                 | Search tips           |                        |
| Timespan<br>All years (1945 - 2021)                      |                                                          |                                                  |                                                                 |                          |                       |                        |
| More settings 🔻                                          |                                                          |                                                  |                                                                 |                          |                       |                        |

Přejděte do záložky Journal Citation Reports (<u>https://jcr.clarivate.com</u>)a přihlaste se školním účtem, vyberte Browse by <u>Category Journal</u>.

| InCites Journal Citation Reports     |                         |                       |                                      |                                               |                  |              | ¢                           | Clarivate <sup>-</sup>  |
|--------------------------------------|-------------------------|-----------------------|--------------------------------------|-----------------------------------------------|------------------|--------------|-----------------------------|-------------------------|
|                                      | Welco<br>Sea            | me to Journal Citat   | tion Reports                         |                                               |                  |              |                             |                         |
|                                      | Enter a journal name    |                       | ٩                                    |                                               |                  |              |                             |                         |
|                                      | Browse by               | Browse by             | Custom                               |                                               |                  |              |                             |                         |
|                                      | Journal                 | Category              | Réports                              |                                               |                  |              |                             |                         |
| Clarivate<br>Accelerating innovation | Tell us what you think. | Help us improve the J | ournal Citation Reports by providing | © 2021 Clarivate<br>your feedback! Click Here | Copyright notice | Terms of use | Privacy statement<br>Follow | Cookie policy<br>us У f |

Vyberte Categories by Rank.

| Cites Journal Citation Reports |    |       |                                         |                                     |                        |             |                            |                               | Clarivate <sup>®</sup> |  |
|--------------------------------|----|-------|-----------------------------------------|-------------------------------------|------------------------|-------------|----------------------------|-------------------------------|------------------------|--|
| Home Category Rankings         | 1  |       |                                         | ţ                                   |                        |             |                            | Ŧ                             | 1                      |  |
| Go to Journal Profile          | 11 | J     | ournals By Rank Ca                      | tegories By R                       | tank                   |             |                            |                               |                        |  |
| Master Search                  | ٩  | All J | ournal Categories ranked by             | Number of J                         | ournals                |             |                            |                               |                        |  |
| Select Journals                | •  |       | Customize Indicators                    |                                     |                        |             |                            |                               |                        |  |
| Select Categories              | •  |       | Category                                | Edition                             | #Journals <del>*</del> | Total Cites | Median<br>Impact<br>Factor | Aggregate<br>Impact<br>Factor |                        |  |
|                                |    | 1     | ECONOMICS                               | SSCI                                | 373                    | 1,116,324   | 1.411                      | 2.219                         |                        |  |
| Select ICP Vear                |    | 2     | MATHEMATICS                             | SCIE                                | 325                    | 565,491     | 0.794                      | 0.993                         |                        |  |
| 2019                           | ~  | 3     | MATERIALS SCIENCE,<br>MULTIDISCIPLINARY | SCIE                                | 314                    | 5,001,499   | 2.528                      | 5.274                         |                        |  |
|                                |    |       | 4                                       | BIOCHEMISTRY &<br>MOLECULAR BIOLOGY | SCIE                   | 297         | 3,962,918                  | 3.167                         | 4.696                  |  |
| Select Edition                 |    | 5     | NEUROSCIENCES                           | SCIE                                | 272                    | 2,548,868   | 3.052                      | 4.041                         |                        |  |
|                                |    | 6     | PHARMACOLOGY &<br>PHARMACY              | SCIE                                | 271                    | 1,769,982   | 2.681                      | 3.442                         |                        |  |
| Clear Submit                   |    | 7     | ENGINEERING, ELECTRICA<br>& ELECTRONIC  | L SCIE                              | 266                    | 2,097,197   | 2.204                      | 3.361                         |                        |  |
|                                |    | 0     | CHURCHMENTAL COLLAR                     |                                     | 205                    | 2022005     | 2 400                      | 1 3 4 3                       |                        |  |

V seznamu najděte příslušný obor (např. Veterinary Sciences je č. 39) a klikněte na "počet časopisů" (NE na samotný vědní obor!).

| Cites Journal Citation Reports |          |                              |                 |                    |             |                            |                               |   |
|--------------------------------|----------|------------------------------|-----------------|--------------------|-------------|----------------------------|-------------------------------|---|
| Home Compare Journals          | Category | Rankings                     |                 |                    |             |                            | Ł                             | Ŀ |
| Go to Journal Profile          |          | Journals By Rank             | Categories By R | ank                |             |                            |                               |   |
| Master Search                  | All      | Journal Categories ranked    | by Number of J  | ournals            |             |                            |                               |   |
| Select Categories              | •        | Category                     | Edition         | #Journals <b>*</b> | Total Cites | Median<br>Impact<br>Factor | Aggregate<br>Impact<br>Factor |   |
|                                | 31       | PHYSICS, APPLIED             | SCIE            | 155                | 2,897,750   | 2.166                      | 4.626                         |   |
| Select JCR Year                | 31       | PSYCHIATRY                   | SCIE            | 155                | 925,489     | 2.500                      | 3.640                         |   |
|                                | 34       | BUSINESS                     | SSCI            | 152                | 708,481     | 2.509                      | 3.534                         |   |
| 2019                           | 35       | SOCIOLOGY                    | SSCI            | 150                | 313,101     | 1.328                      | 1.704                         |   |
| Select Edition                 | 36       | ENDOCRINOLOGY & METABOLISM   | SCIE            | 143                | 1,085,816   | <mark>3.235</mark>         | 4.316                         |   |
| SCIE SSCI                      | 36       | ENGINEERING, CHEMICA         | L SCIE          | 143                | 1,628,909   | 2.326                      | 4.755                         |   |
|                                | 38       | PSYCHIATRY                   | SSCI            | 142                | 667,994     | 1.941                      | 3.206                         |   |
| Clear Submit                   | 39       | VETERINARY SCIENCES          | SCIE            | 141                | 357,943     | 1.135                      | 1.478                         |   |
|                                | 40       | FOOD SCIENCE &<br>TECHNOLOGY | SCIE            | 139                | 1,051,204   | 2.095                      | 3.279                         |   |
|                                | 40       | MEDICINE, RESEARCH &         | SCIE            | 139                | 1,041,927   | 3.139                      | 3.380                         |   |

- 1. Zatrhněte všechny časopisy, o jejichž kvartil máte zájem (maximum je 25 položek).
- 2. Rozklikněte "Customize indicators" a uložte zatržení položky "Artice influence Score" (toto se uloží a příště už tento krok můžete vynechat).

Home

## Journals in VETERINARY SCIENCES

| Go to Journal Profile |   | Journal       | is By Ran   | Categories By Rank                     | ĸ                    |                               |                   |                        |
|-----------------------|---|---------------|-------------|----------------------------------------|----------------------|-------------------------------|-------------------|------------------------|
| Master Search         | 2 | Journal       | Titles Rank | ed by Impact Factor                    |                      |                               | 2                 |                        |
| Compare Journals      |   | Compa         | re Selecte  | d Journals Add Journals                | s to New or Ex       | isting List                   | Customize         | Indicators             |
|                       | ~ | Select<br>All |             | Full Journal Title                     | Total Cites          | Journal<br>Impact<br>Factor 👻 | Eigenfactor Score | Article Influ<br>Score |
| View Title Changes    | Ð |               | 1           | LAB ANIMAL                             | 732                  | 9.600                         | 0.00132           | Â                      |
| Select Journals       | • | _ 1           | 2           | Annual Review of Animal<br>Biosciences | 955                  | 6.091                         | 0.00266           |                        |
| Select Categories     | • |               | 3           | Animal Nutrition                       | 1,214                | 4.492                         | 0.00242           | Not /                  |
| Select JCR Year       |   | V             | 4           | Transboundary and Emerging<br>Diseases | 4, <mark>4</mark> 77 | 4.188                         | 0.00986           | 0                      |

## Journals in VETERINARY SCIENCES

| Go to Journal Profile | Journa        | ls By Ra   | ink        | Categories By Rank                                                 |                                                                     |                      |
|-----------------------|---------------|------------|------------|--------------------------------------------------------------------|---------------------------------------------------------------------|----------------------|
| Master Search Q       | Journal       | Titles Rar | nked by I  | mpact Factor                                                       |                                                                     |                      |
| Compare Journals      | Compa         | ire Selec  | ted Jou    | Irnais Add Journais to Nev                                         | or Existing List                                                    | Customize Indicators |
|                       | Select<br>All |            |            | Containing the Depart                                              | actor Secury Article In<br>Socie                                    | 0                    |
| View Title Changes    | V             | 1          | LA         | Customize Indicators                                               |                                                                     | 0                    |
| Select Journals       |               | 2          | An<br>Bic  | JCR Abbreviated Title     Total Cites                              | Cited Half-Life                                                     |                      |
| Select Categories     |               | 3          | An         | Journal Impact Factor                                              | Eigenfactor Scor                                                    | e 👍                  |
| Select JCR Year       |               | 4          | Tra<br>Dis | Impact Factor without     Journal Self Cites                       | <ul> <li>Article Influence</li> <li>ISSN</li> </ul>                 | Score                |
| 2019                  | (in)          | 5          | AN         | 5 Year Impact Factor     Immediacy Index     Other Immediacy Index | <ul> <li>% Articles in Cita</li> <li>Average JIF Percent</li> </ul> | ble Items<br>centile |
| Select Edition        |               | 6          | VE         | Onable nems     Normalized Eigenfactor                             |                                                                     |                      |
|                       |               | 7          | VE         | elences y                                                          | 0.51367                                                             | Sava                 |
| Open Access           |               | 8          | ME         |                                                                    | 0.00540                                                             | Save                 |

Klikněte na "Compare selected journals".

Clarivate

🛃 📭

| So to Journal Profile | Journa | als By Ra    | nk Categories By R                    | ank                    |                            |            |
|-----------------------|--------|--------------|---------------------------------------|------------------------|----------------------------|------------|
| Master Search         | Journa | l Titles Rar | ked by Impact Factor                  |                        |                            |            |
| Compare Journals      | Comp   | are Selec    | ted Journals                          | als to New or Existing | List Customize             | Indicators |
|                       | Select |              | Full Journal Title                    | Eigenfactor Score      | Article Influence<br>Score |            |
| /iew Title Changes    |        | 10           | PLANT PHYSIOLOGY                      | 0.07183                | 2.343                      |            |
| Select Journals       |        | 11           | PLANT CELL AND<br>ENVIRONMENT         | 0.02565                | 1.910                      |            |
| elect Categories      |        | 12           | CRITICAL REVIEWS IN<br>PLANT SCIENCES | 0.00221                | 1.903                      |            |
|                       | 7      | 13           | PLANT JOURNAL                         | 0.04237                | 2.111                      |            |

V nabídnutých metrikách zaškrtněte opět AIS a potvrďte "Submit". **Compare Journals** 

| 1. Select Comparison    |                                    |                                  |
|-------------------------|------------------------------------|----------------------------------|
| Quartile O Trends       |                                    |                                  |
| 2. Select Journals      |                                    |                                  |
| 3. Select JCR Year      |                                    |                                  |
| 2019                    |                                    |                                  |
| 4. Select Categories    |                                    |                                  |
| 5. Select Metrics       |                                    |                                  |
| JIF                     |                                    |                                  |
| JIF-subject category    |                                    |                                  |
| 5-Year JIF              |                                    |                                  |
| Immediacy Index         |                                    |                                  |
| Eigenfactor             |                                    |                                  |
| Article Influence Score |                                    |                                  |
|                         |                                    |                                  |
|                         |                                    |                                  |
| Clear Submit Save       |                                    |                                  |
|                         |                                    |                                  |
| ompare Journals         |                                    |                                  |
| ompare oournais         |                                    |                                  |
|                         |                                    |                                  |
|                         | Journal                            | Article Influence Score Quartile |
| 1. Select Comparison    | CRITICAL REVIEWS IN PLANT SCIENCES | Q                                |
| Quartile O Trends       | JOURNAL OF EXPERIMENTAL BOTANY     | Q                                |
|                         | PLANT CELL AND ENVIRONMENT         | Q                                |
| a astrony to an a       | PLANT JOURNAL                      | Q                                |
| z. select Journais      | PLANT PHYSIOLOGY                   | Q                                |

2 Calent ICD Veer